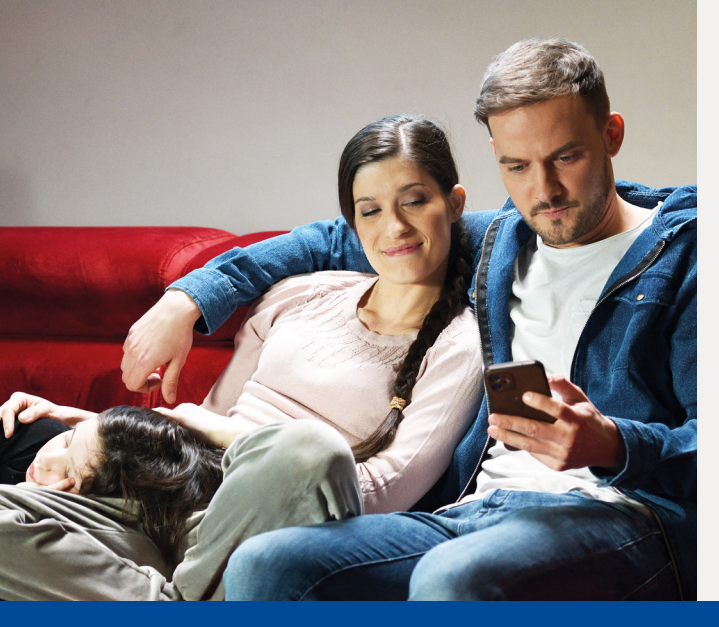

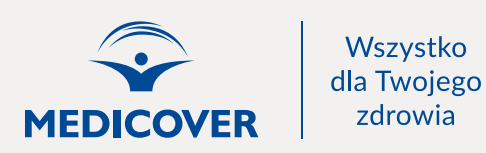

## ZARZĄDZAJ OPIEKĄ MEDYCZNĄ CAŁEJ RODZINY

dzięki profilowi rodzinnemu w Medicover OnLine

## JAK DODAĆ DO SWOJEGO PROFILU KONTA DZIECI I OSÓB NAJBLIŻSZYCH?

Zaloguj się do Medicover OnLine poprzez stronę mol.medicover.pl/.

1.

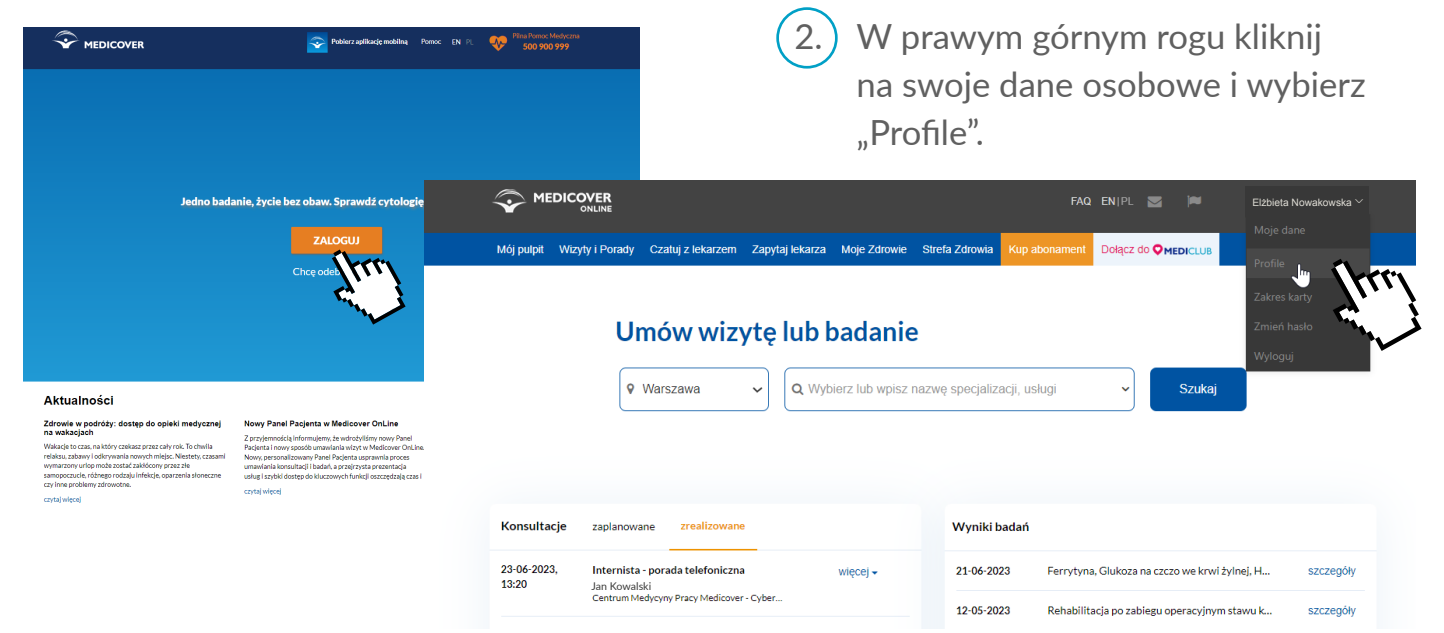

## 3.) Naciśnij przycisk "Dodaj profil".

|                            |                                                      | FAQ EN                                                                                 | PL 🖬 🎮 🛑         | Elžbieta Nowakowska $arki$ |  |  |  |  |
|----------------------------|------------------------------------------------------|----------------------------------------------------------------------------------------|------------------|----------------------------|--|--|--|--|
| Mój pulpit Wizyty i Porady | Czatuj z lekarzem Zapytaj lekarza Moje Zdrowie S     | refa Zdrowia Kup abonament Dołą                                                        | icz do Omediclub |                            |  |  |  |  |
| Mój profil                 | Profile<br>Lista osób, których profilami możesz zarz | ądzać                                                                                  |                  | ٣                          |  |  |  |  |
| Moje dane                  | Zdjęcie Imie i nazv                                  | isko                                                                                   | Status           | Akcja                      |  |  |  |  |
| Profile                    |                                                      | Nie masz osób powiązanych ze swoim profilem.                                           |                  |                            |  |  |  |  |
| Zakres karty               | <u>Sprawdź jakie korzyśc</u>                         | Sprawdż jakie korzyści zyskujesz, dzięki łączeniu Profili Pacjenta w Medicover Online. |                  |                            |  |  |  |  |
|                            |                                                      | Przeczytaj zasady korzystania.<br>Dodaj profil                                         |                  |                            |  |  |  |  |
|                            | Lista osób, które mogą zarządzać Twoim               | Lista osób, które mogą zarządzać Twoim profilem                                        |                  |                            |  |  |  |  |
|                            | Zdjęcie Imie i nazv                                  | isko                                                                                   | Status           | Akcja                      |  |  |  |  |

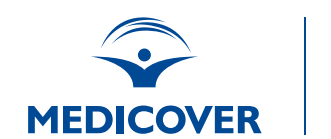

Wszystko dla Twojego zdrowia

W nowym oknie wpisz nr karty dziecka lub bliskiej osoby oraz hasło do jej konta 4.) w Medicover OnLine. Po wypełnieniu danych kliknij "Wyślij zgłoszenie".

|                                   | ONLINE                                 | Dodaj nowy profil x                                                                                                    |                                                                                                    |                                       |           |  |  |
|-----------------------------------|----------------------------------------|----------------------------------------------------------------------------------------------------|----------------------------------------------------------------------------------------------------|---------------------------------------|-----------|--|--|
|                                   | Mój pulpit Wizyty i Porady Czatuj z le | Podaj dane Pacjenta, którego profilem chcesz z                                                                                                    | MEDICLUB                                                                                                 |                                       |           |  |  |
|                                   | Mój profil                             | ▲ 1234567 T                                                                                                    |                                                                                                    |                                       |           |  |  |
|                                   | Moje dane                              |                                                                                                    |                                                                                                    |                                       |           |  |  |
|                                   | Profile                                |                                                                                                    |                                                                                                    |                                       |           |  |  |
|                                   | Zakres karty                           | Wyślij zgłoszenie Wyślij zgłoszenie                                                                                                    |                                                                                                    |                                       |           |  |  |
|                                   |                                        |                                                                                                    | · · · · · · · · · · · · · · · · · · ·                                                                    |                                       |           |  |  |
|                                   |                                        |                                                                                                    |                                                                                                    | Dodaj profil                          |           |  |  |
| _                                 |                                        | Lista osób, które mogą zarządzać Twoi                                                                                                    | WIADOMOŚCI<br>MEDICOVER ONLINE                                                                           |                                       |           |  |  |
|                                   |                                        | Zdjęcie Imie i na                                                                                                    |                                                                                                    | an an andah                           |           |  |  |
|                                   |                                        |                                                                                                    | PROFILE                                                                                                  |                                       |           |  |  |
| Na kont                           | o dziecka/bliski                       | ej osoby                                                                                                    |                                                                                                    |                                       |           |  |  |
| został wysłany e-mail z prośbą    |                                        |                                                                                                    | Informujemy, że użytkownik Elżbieta Nowakowska przesłał prośbę                                           |                                       |           |  |  |
| o akcep                           | tację na połącze                       | nie                                                                                                    | o dodanie Twojego pronid do                                                                              | swojego konta w Medicover OnLi        | ne.       |  |  |
| Waszych profili                   |                                        | <ul> <li>Zaloguj się na profil pacjenta Elżbieta Nowakowska, by potwierdzić zgodę na połączenie<br/>tego profilu z użytkownikiem, który przesłał prośbę.</li> </ul> |                                                                                                    |                                       |           |  |  |
| w Medicover Online                |                                        |                                                                                                    |                                                                                                    |                                       |           |  |  |
| w mean                            | cover offenne.                         |                                                                                                    | <ul> <li>Po kliknięciu TAK zostaniesz automatyc<br/>Medicover OnLine</li> </ul>                          | znie przeniesiony na stronę Portalu   | Pacjenta  |  |  |
| -                                 |                                        |                                                                                                    | • Podwójna akceptacja (w wiadomości m                                                                    | ailowej oraz w Portalu Pacjenta) jest | konieczna |  |  |
| Po wyra                           | izeniu zgody o p                       | ołączeniu                                                                                                    | ze wzgiędu na wraziiwy charakter dany                                                                    | en megydznych, do jakich udzielasz    | uostępu.  |  |  |
| profilu, c                        | lodawana osoba                         | zostanie                                                                                                    |                                                                                                    |                                       |           |  |  |
| przeniesiona do Medicover OnLine, |                                        |                                                                                                    | Czy wyrażasz zgodę na połączenie Twojego profilu pacjenta z profilem użytkownika<br>Elżbieta Nowakowska? |                                       |           |  |  |

Elżbieta M TAK »

Gotowe - Wasze profile zostały połączone!

gdzie po zalogowaniu na swój profil

ostatecznie potwierdzi połączenie.

5.

6.

7.